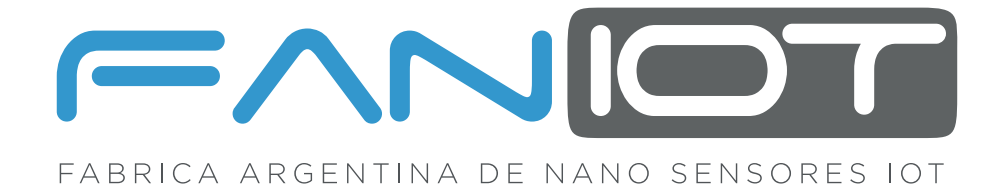

# MANUAL EXTENDIDO

## CO2 -200 SENSOR IOT

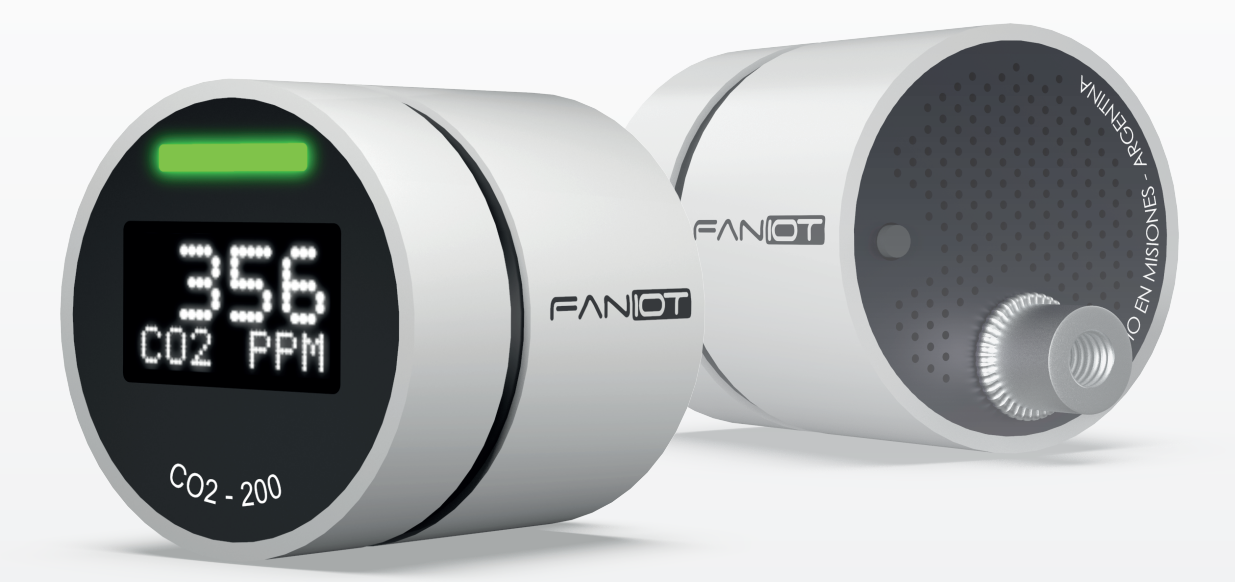

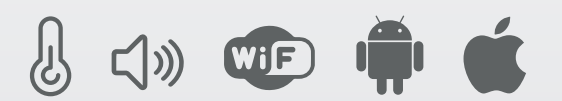

Lea detenidamente esta guía antes de usar el producto y consérvelo para futuras consultas. Para completar la configuración es necesario un dispositivo Smartphone y conexión a Internet.

# → ÍNDICE

| <b>01.</b> Descripción General  | p.1        |
|---------------------------------|------------|
| 02. Ficha Técnica               | p.1        |
| <b>03.</b> Instrucciones de Uso | p.2        |
| 3.a Medición                    | p.2        |
| 3.b Calibración                 | p.3        |
| <b>04.</b> Pantallas            | p.4        |
| 4.a Pantalla Principal          | p.4        |
| 4.b Pantalla Información        | p.4        |
| 05. Modo de Usos                | <b>p.4</b> |
| 5.a Modo SERVER                 | p.3        |
| 5.b Modo OFFLINE                | p.6        |
| 5.C Modo ONLINE                 | p.6        |
| <b>06.</b> Plataformas IoT      | <b>p.6</b> |
| 6.a Aplicación MÓVIL            | <b>p.6</b> |
| 6.b Aplicación WEB              | p.9        |
| 6.C Aplicación THINGSPEAK       | p.13       |
| 07. Recomendaciones             | p.18       |

## -> 01 Descripción General

Con el **Sensor CO**<sub>2</sub>-200 es posible medir la concentración de **Dióxido de Carbono (CO**<sub>2</sub>) en el aire, utiliza un sensor infrarrojo no dispersivo (**tecnología NDIR**), para la determinación de concentración de **CO**<sub>2</sub> en **ambientes cerrados**, como salones de clases, oficinas, y/o lugares donde se produzcan aglomeraciones de personas. Permite la detección de **altos niveles de CO**<sub>2</sub> y su visualización en una **App Web o Móvil** para el monitoreo de calidad de aire e indicar, mediante una alarma configurable, el momento en que los espacios deben ser ventilados.

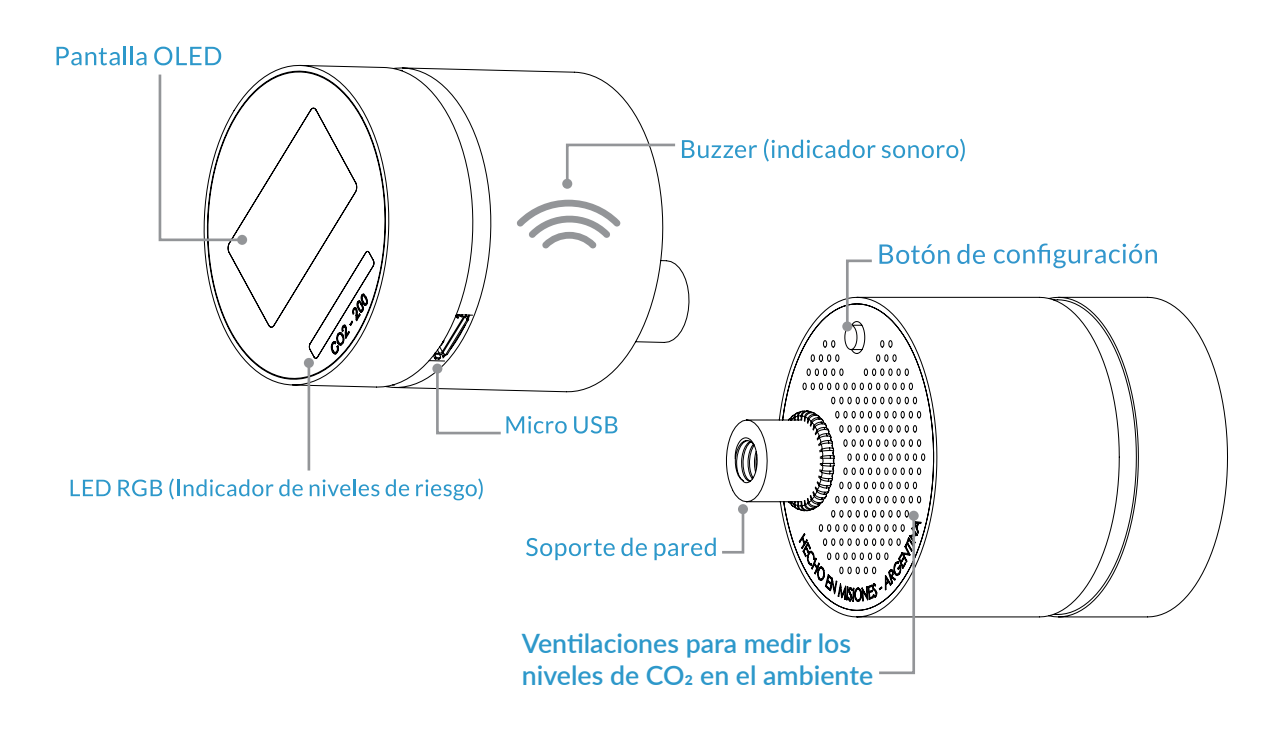

## -> **02** Ficha Técnica

| Rango de CO2 ppm       | 0 a 10000 ppm                            |
|------------------------|------------------------------------------|
| Entrada                | MicroUSB                                 |
| Fuente de alimentación | 5V- 1A                                   |
| Estandares inalambrico | IEEE 802.11g, IEEE 802.11n, IEEE 802.11b |
| Frecuencia             | 2,4 GHz                                  |
|                        |                                          |
| Luz Verde              | menos a 700 ppm                          |
| Luz Amarilla           | 700 a 900 ppm                            |
| Luz Roja               | mayores a 900 ppm                        |
| DIMENSIONES            |                                          |
| Alto                   | 51 mm                                    |
| Diámetro               | 40 mm                                    |
| Peso                   | 47g                                      |

## • 03 Instrucciones de Uso

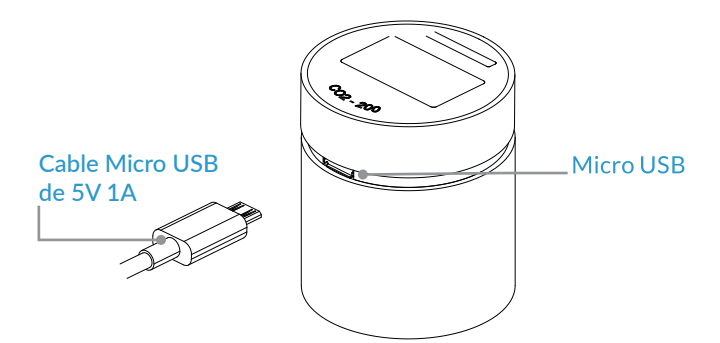

Conectamos el microusb del dispositivo a una fuente de energía de 5V 1A.

En su primer encendido el dispositivo se encontrará en modo OFFLINE (ir a la sección MODO DE USO: OFFLINE para más detalle).

Para poder aprovechar al máximo sus funcionalidades se recomienda establecer el dispositivo en MODO ONLINE (ir a la sección MODO DE USO: ONLINE para cambiar modo). Luego para una correcta medición debemos iniciar el proceso de CALIBRACIÓN.

Para comprender el sistema de señalización de las alarmas lumínicas, se explicará a continuación la sección MEDICIÓN.

#### 3.a Medición

Por defecto el sensor mide cada 1 (un) minuto. Para personalizar este intervalo debe ingresar a la aplicación móvil en la pestaña **AVANZADO** (ver sección **Plataformas IoT- Aplicación Móvil**) y deslizar a la cantidad de minutos deseado, como máximo se permite cada 10 minutos.

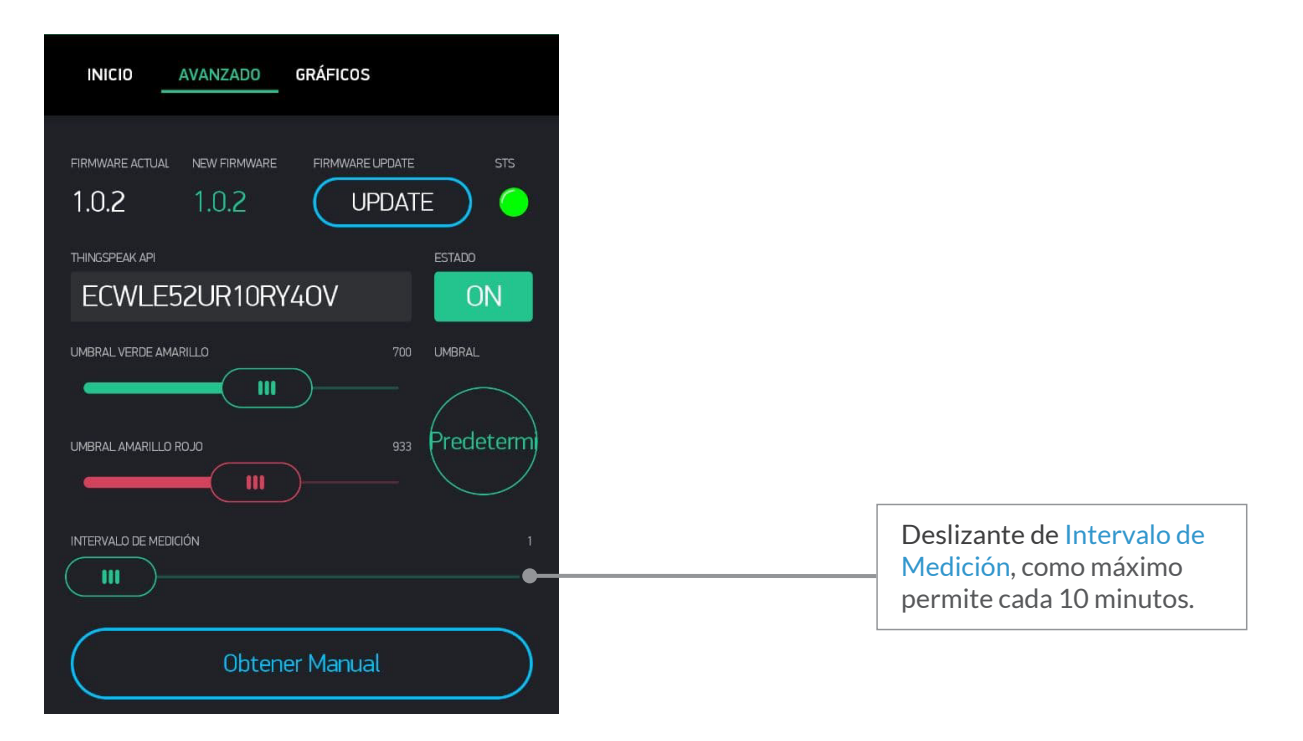

#### 3.b Calibración

El dispositivo deberá calibrarse en el momento del primer encendido y cada vez que se cambie de habitación, por ejemplo: en el caso de encenderlo en la cocina, tendrá que calibrarlo de nuevo al llevarlo a la cochera, y así cada vez que cambie de ambiente.

- Conecte el sensor a una fuente de energía cercana a una ventana o puerta que dé directamente hacia el exterior para calibrar sus parámetros.
- Mantenga el sensor fijo y encendido durante 10min.
- Vaya a la pestaña "Avanzado" y presione el botón "Calibrar" en la Aplicación Móvil.
- Espere 5min.
- Ya puede fijar el sensor o dejarlo estático.

#### Actualización de Firmware

Se recomienda mantener actualizado el firmware ya que las actualizaciones instalan mejoras en el funcionamiento del sensor CO<sub>2</sub>. Para verificar si está disponible una nueva versión de firmware debe ingresar a la aplicación en la sección de pantalla **AVANZADO**.

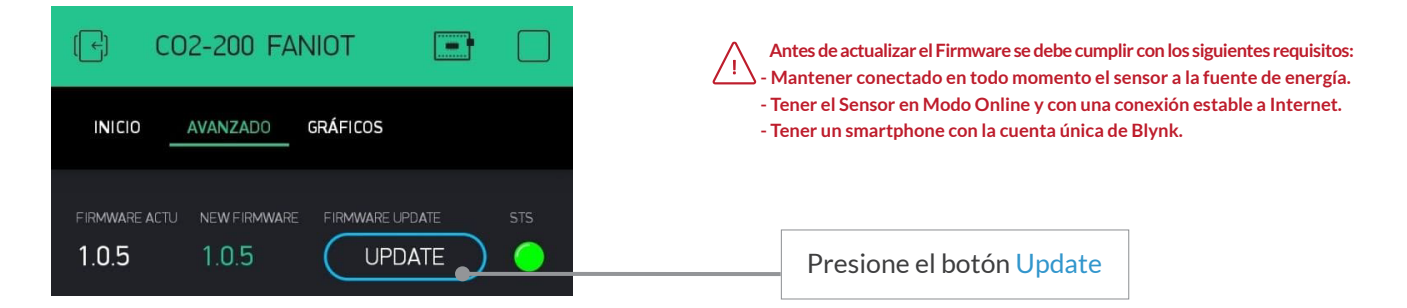

El led del sensor CO<sub>2</sub> empezará a titilar en verde y en blynk el estado de STS cambiará a naranja. Una vez finalizada la actualización el estado de STS volverá a verde y el sensor CO<sub>2</sub> permanecerá con el led verde estático nuevamente.

#### Tabla de colores

En la siguiente tabla se explica el significado de los colores del anillo RGB:

| COLOR    | ACCIÓN             | SIGNIFICADO                    |
|----------|--------------------|--------------------------------|
| Blanco   | Parpadeo           | Conexión a red wifi almacenada |
| Azul     | Parpadeo           | Modo Server Activado           |
| Verde    | Fijo/Estático      | Niveles de CO2 en PPM Óptimos  |
| Amarillo | Fijo/Estático      | Precaución                     |
| Rojo     | Fijo/Estático      | Alerta                         |
| Violeta  | Pulso cada 30 seg. | Token Error                    |
| Azul     | Pulso cada 30 seg. | Sin Internet                   |
| Naranja  | Parpadeo           | Actualizando el Firmware       |

## -> **04** Pantallas

#### **4.a Pantalla Principal**

El sensor CO<sub>2</sub>-200 cuenta con dos pantallas: la principal y la de información. Para ingresar a la de información debe presionar una vez el botón de configuración. La pantalla permanecerá 30 segundos y volverá a la pantalla principal.

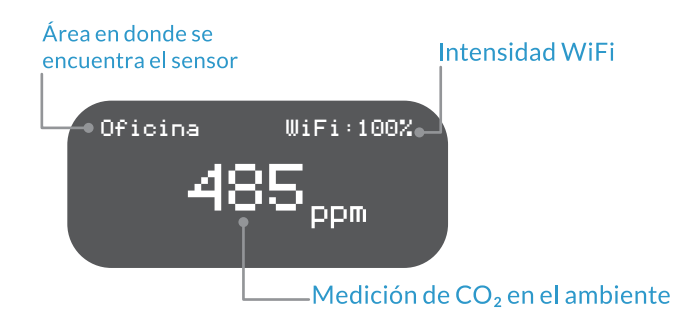

#### 4.b Pantalla Información

Advierte sobre la conectividad del sensor con las plataformas IoT para la visualización de los datos como también otros datos del sensor.

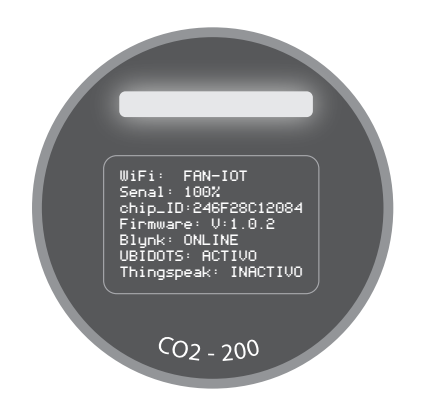

La pantalla de información aparece cada vez que se presiona el botón de configuración y dura aproximadamente 5 segundos, mostrando el nombre de WiFi, intensidad de la señal, Chip ID o código único del dispositivo, versión de firmware y todos los estados de conexión de las distintas aplicaciones.

## O5 Modo de Usos

#### 5.a Modo SERVER

El **MODO SERVER** es un modo temporal que permite acceder al sensor, almacenar las credenciales de su red WiFI y su conexión a Internet. Para volver a ingresar a la opción "**MODO SERVER**", presione 5 segundos el botón de configuración con el sensor encendido. Aparecerá en pantalla el nombre de la red WiFi generada por el sensor.

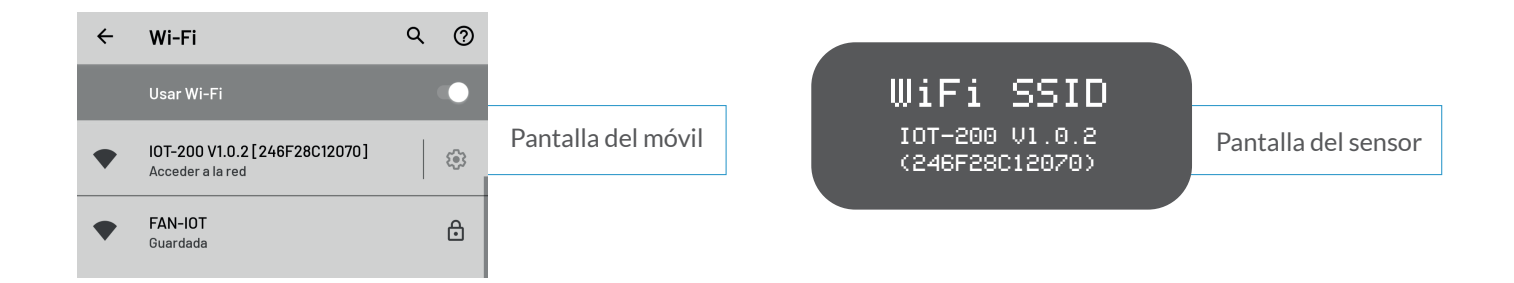

#### **5.b Modo OFFLINE**

En caso de no haberse conectado a una **Red WiFi** el sensor entrará en **MODO OFFLINE**. Se recomienda establecer el cambio al **MODO ONLINE** para poder acceder a la funcionalidad de **CALIBRACIÓN**. Además tendrá un parpadeo cada 30 seg de color azul indicando que no se encuentra en **MODO ONLINE**.

#### **5.c Modo ONLINE**

- La tira RGB se encenderá de color blanco y parpadeará 5 segundos.
- El sensor entrará en Modo SERVER y el anillo RGB se encenderá de color azul mientras parpadea durante 45 segundos, máximo.
- Aparecerá automátiamente la red
   WiFI IOT 200[CHIPID] a la que debe conectarse con su smartphone. (ver Modo Server)
- Ingrese al navegador y escriba la direccion 192.168.4.1
- Presione en "Configurar WIFI".

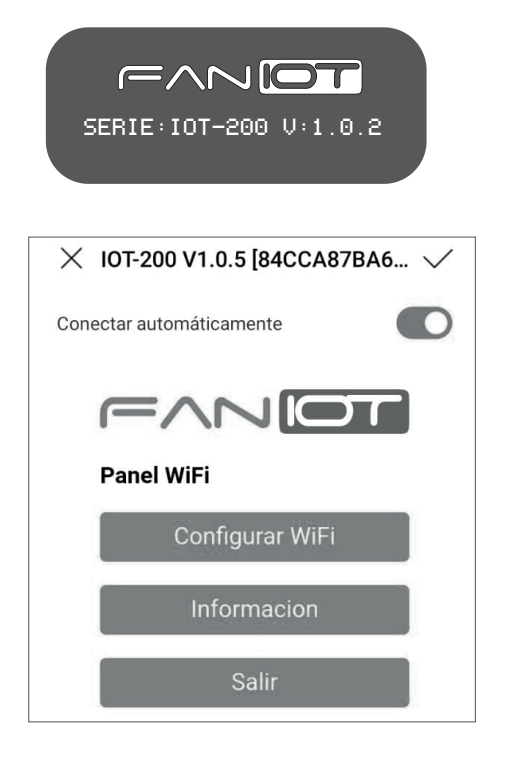

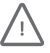

Si no visualiza el nombre de su red WiFi presione "Actualizar" para refrescar la pantalla.

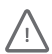

Los campos: Server IP, Blynk Token y Device PIN, deben estar completos

- Seleccione su Red WiFi personal e ingrese su contraseña.
- Presione sobre el botón **GUARDAR**.
- La tira RGB empezará a parpadear en color blanco.Se escuchará un pitido indicando la conexión exitosa a su Red WiFi.
- La tira RGB se iluminará de color verde y comenzará a medir los niveles de CO<sub>2</sub> en el ambiente. ¡Listo!

| RED WIEI                           | . at                |
|------------------------------------|---------------------|
| RED WIE                            |                     |
| SSID                               |                     |
|                                    |                     |
| Password                           | ─Nombre y Contraseñ |
| *****                              | de su WiFi.         |
| FANIoT Panel de Configuracion      |                     |
| Server IP                          |                     |
| blynk.faniot.ar                    |                     |
| Blynk Token                        |                     |
| ARWv_jLNRNWm4U7boAChWSlUGhUPpaZ    | Pre-configurado.    |
| Device PIN                         |                     |
| A40C                               |                     |
| latitud,longitud                   |                     |
|                                    |                     |
|                                    |                     |
| Guardar                            |                     |
|                                    |                     |
| Actualizar                         |                     |
| 1                                  |                     |
| AP no configurado                  |                     |
| l                                  |                     |
|                                    |                     |
| × IOT-200 V1.0.5 [84CCA87]         | BA6 🗸               |
| and A the other matrix -a price of |                     |
| Conectar automáticamente           |                     |
|                                    |                     |
|                                    |                     |
| 1                                  |                     |
| Credenciales Guardadas             |                     |
| Intentando conectar a la F         | Red.                |
| Si falla intente nuevament         | 0                   |

## • **06** Plataformas IoT

El sensor es compatible con **dos tipos de plataformas: móviles** ( a través de un dispositivo smartphone) y **web** (compatibles con dispositivos smartphone y PC a través de un navegador).

#### 6.a Aplicación MÓVIL

Con la aplicación podrá configurar y visualizar todas las mediciones que realice su Sensor CO<sub>2</sub> desde cualquier Smartphone:

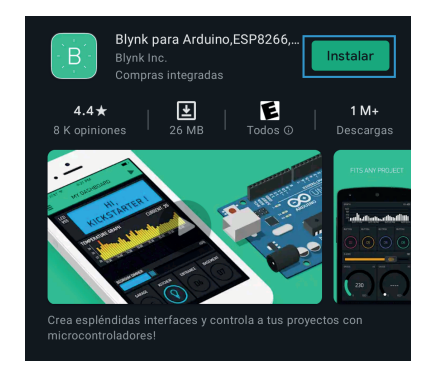

 Descargue la aplicación "Blynk" en su Smartphone (disponible para Android e iOS).

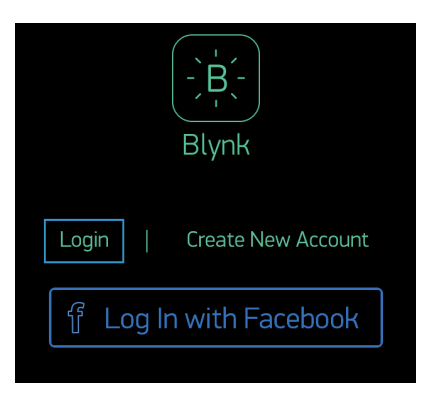

Presione el botón "Log In".

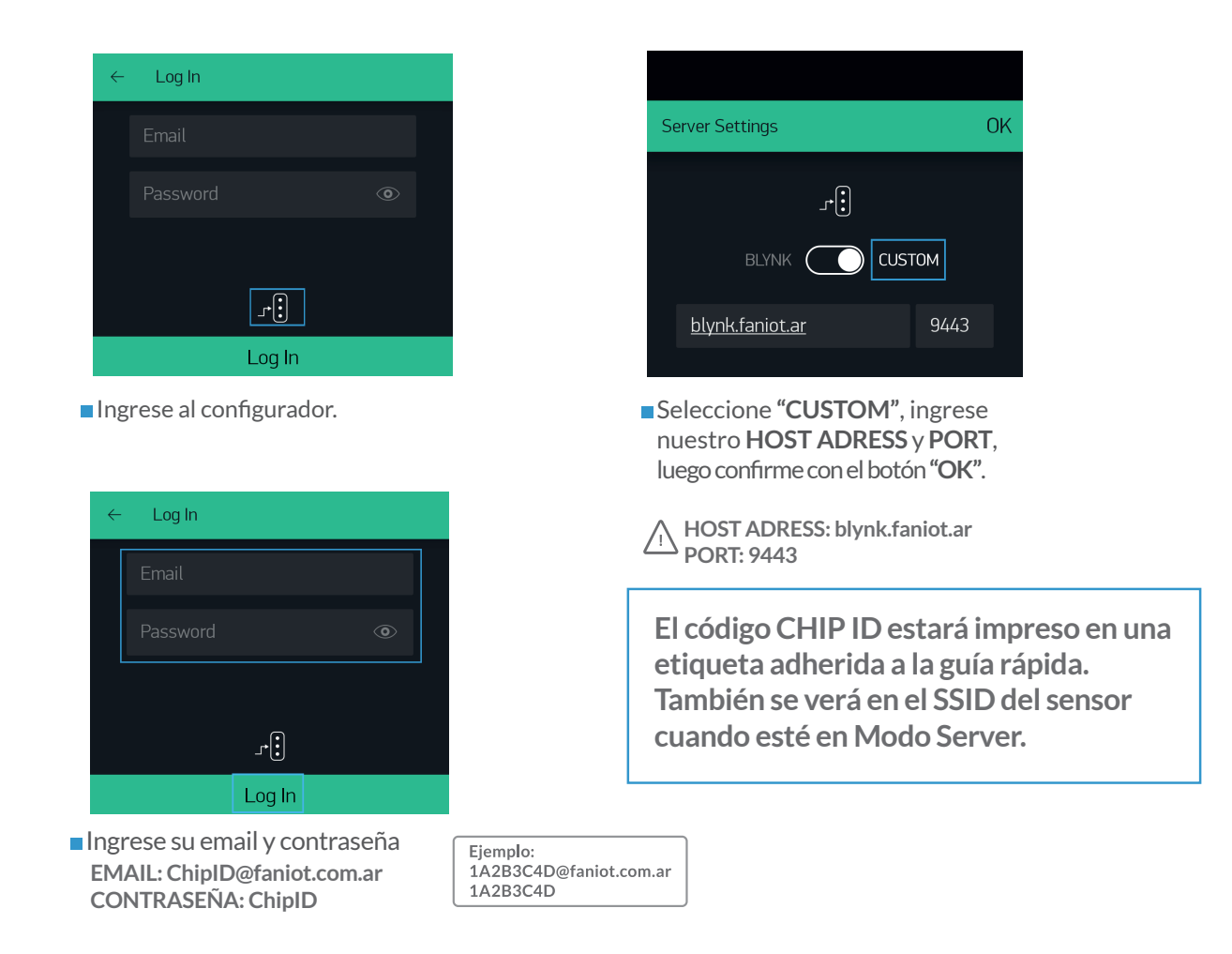

#### PANTALLA INICIO

En esta pantalla podrá visualizar el nombre de su red WiFi, valor de CO<sub>2</sub> de medición, intensidad del WiFi, número único del producto y el área en donde se encuentra el sensor. También podrá activar y desactivar el sonido de la alarma de medición.

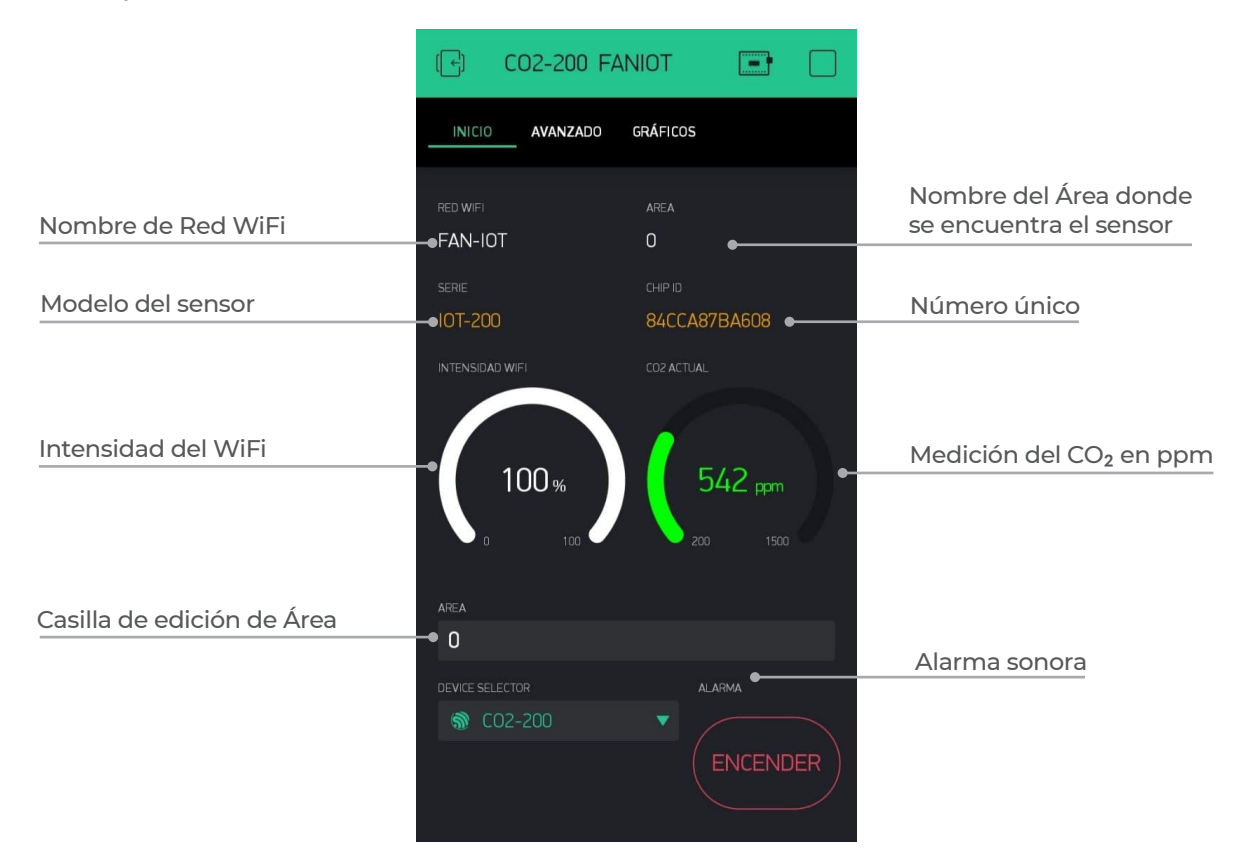

#### Botón Estado del Dispositivo

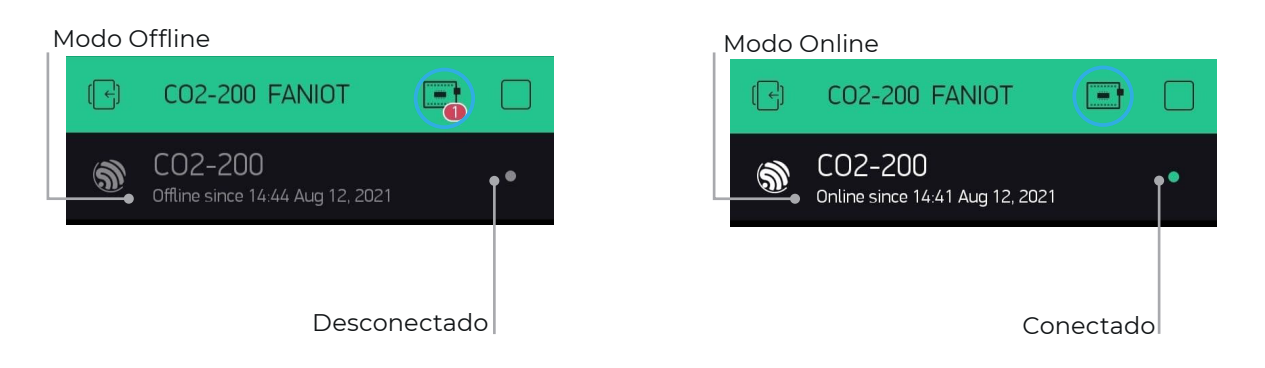

Para comprobar que el sensor y la aplicación estén comunicados entre sí, debe pulsar el botón Estado del Dispositivo y verificar que esté en Modo Online.

#### PANTALLA AVANZADA

Esta pantalla está destinada para usuarios avanzados, que podrán actualizar la versión del firmware, ingresar la llave API de ThingSpeak, configurar el umbral de advertencia amarilla, el umbral de advertencia roja, volver a valores predeterminados, personalizar el intervalo de tiempo de la medición, descargar el manual y calibrar el sensor.

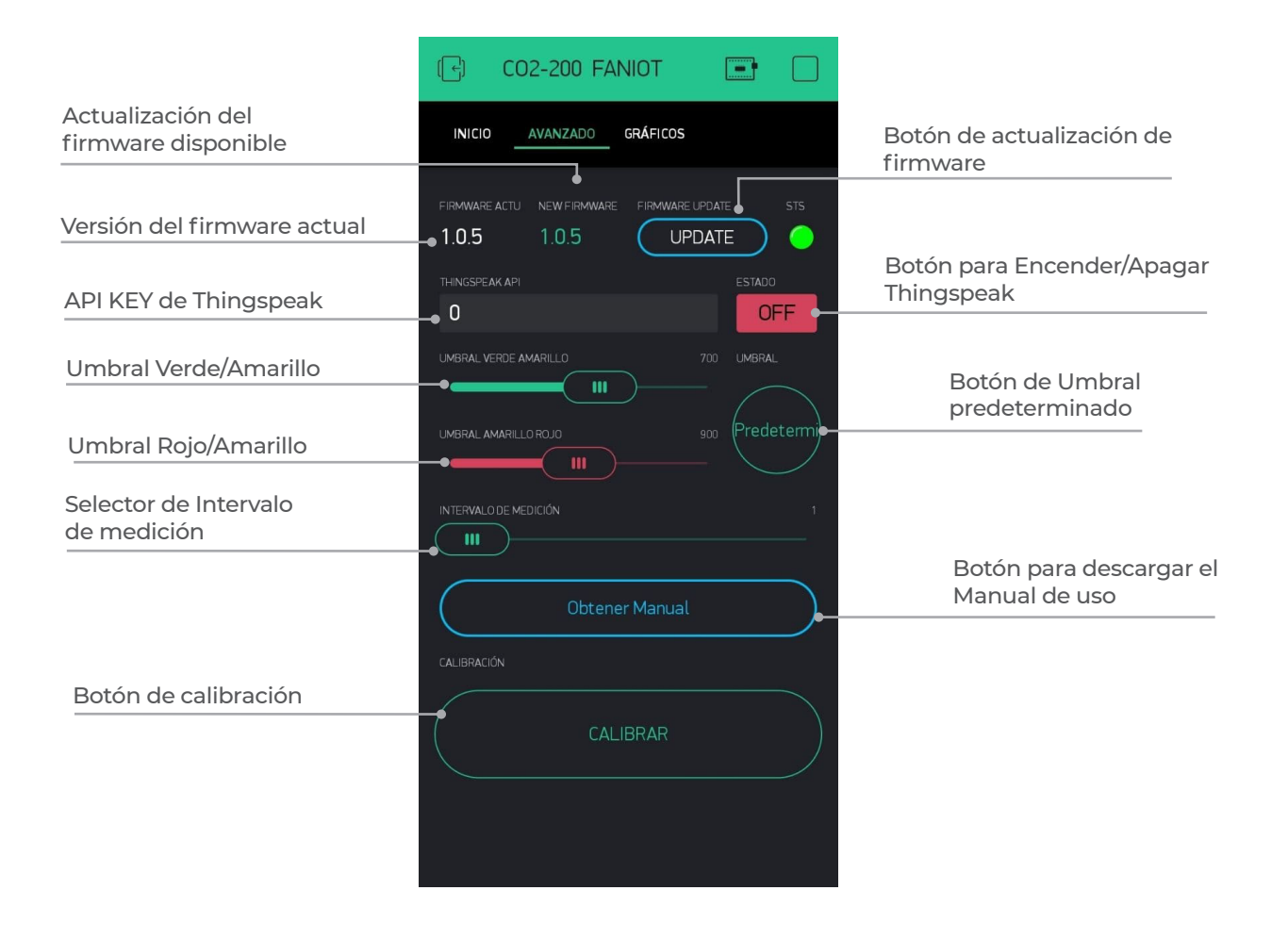

#### PANTALLA de GRÁFICOS

Visualiza en modo gráfico la cantidad de CO<sub>2</sub> medida en ppm a través para poder llevar un registro histórico de mediciones.

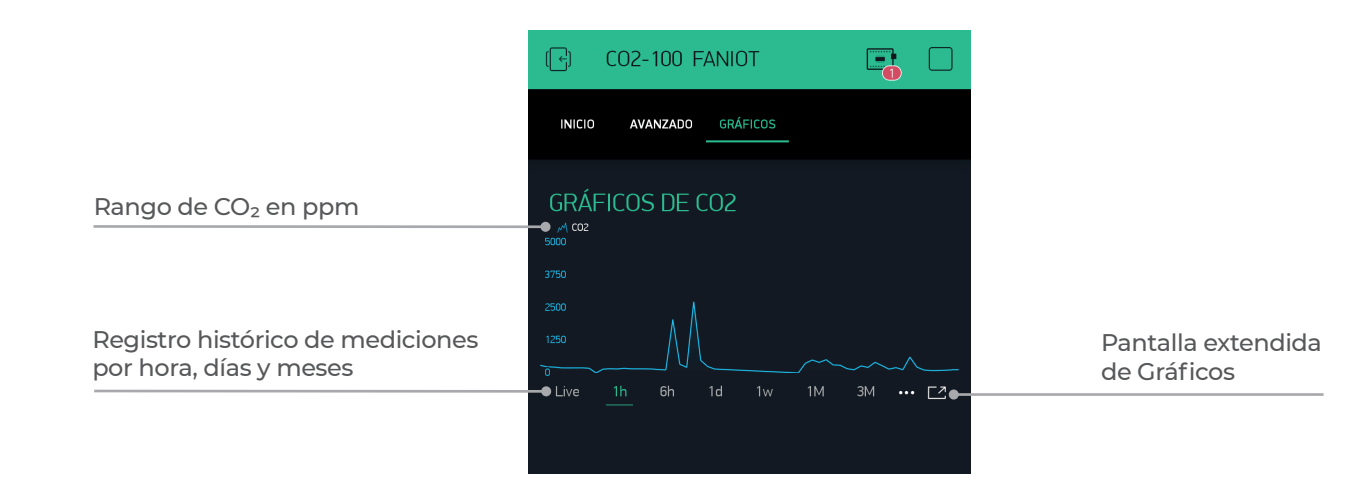

#### 6.b Aplicación WEB

Con la **Aplicación Web** podrá visualizar todas las mediciones que realice su Sensor CO<sub>2</sub> desde cualquier PC como también administrar varios dispositivos y alertas por correo electrónico. Para acceder deberá solicitar el alta enviando un e-mail a soporte@faniot.com.ar, con el asunto: ALTA CO2-200

#### INGRESO A LA APLICACIÓN WEB

**Ubidots** es una **Plataforma IoT (Internet de las cosas)** que habilita la toma de decisiones a empresas de integración de sistemas a nivel global. Este producto permite enviar datos de sensores a la nube, configurar tableros y alertas, conectarse con otras plataformas, usar herramientas de analítica y arrojar mapas de datos en tiempo real.

Para ingresar, haga click en el siguiente link: http://ubi.faniot.ar/accounts/signin/

#### Pantalla de Login Ubidots

|              |        | SIGN IN |  |
|--------------|--------|---------|--|
| <b>L</b> use |        |         |  |
| e pas        | ssword |         |  |
|              |        | SIGN IN |  |

Al ingresar a la plataforma, aparecerán en la **Pantalla Principal** las distintas **variables del sensor CO**<sup>2</sup> en **tiempo real**.

#### Pantalla Principal

| ≡ CO2 - 200            |      |                 |     | 🗮 ago. 09 2021 00:00 - ago. 15 2021 23:59 👻 🍈 iot-200 | _246f28c12084 👻 🦨 🍃 |
|------------------------|------|-----------------|-----|-------------------------------------------------------|---------------------|
| ID Sensor              | ÷    | Nombre WiFl     | ÷   | Área                                                  |                     |
| 246F28C12084           | L    | FAN-IOT         |     | Soporte                                               |                     |
| Cantidad de C02 en PPM | ÷    | Intensidad WiFi | ÷   | Mediciones                                            | :                   |
|                        |      |                 |     | FECHA                                                 | MEDICION            |
|                        |      |                 |     | 10 ago. 2021 13:57                                    | 851.00              |
|                        |      |                 |     | 10 ago. 2021 13:56                                    | 860.00              |
|                        |      |                 |     | 10 ago. 2021 13:55                                    | 896.00              |
|                        |      |                 |     | 10 ago. 2021 13:54                                    | 901.00              |
| 851.00                 |      | 80              |     | 10 ago. 2021 13:53                                    | 911.00              |
| 400                    | 1200 | 0               | 100 | 10 ago. 2021 13:52                                    | 927.00              |
|                        |      |                 |     |                                                       |                     |

#### **USO DE UBIDOTS**

Para un buen uso de la plataforma se deberán reconocer las siguientes herramientas:

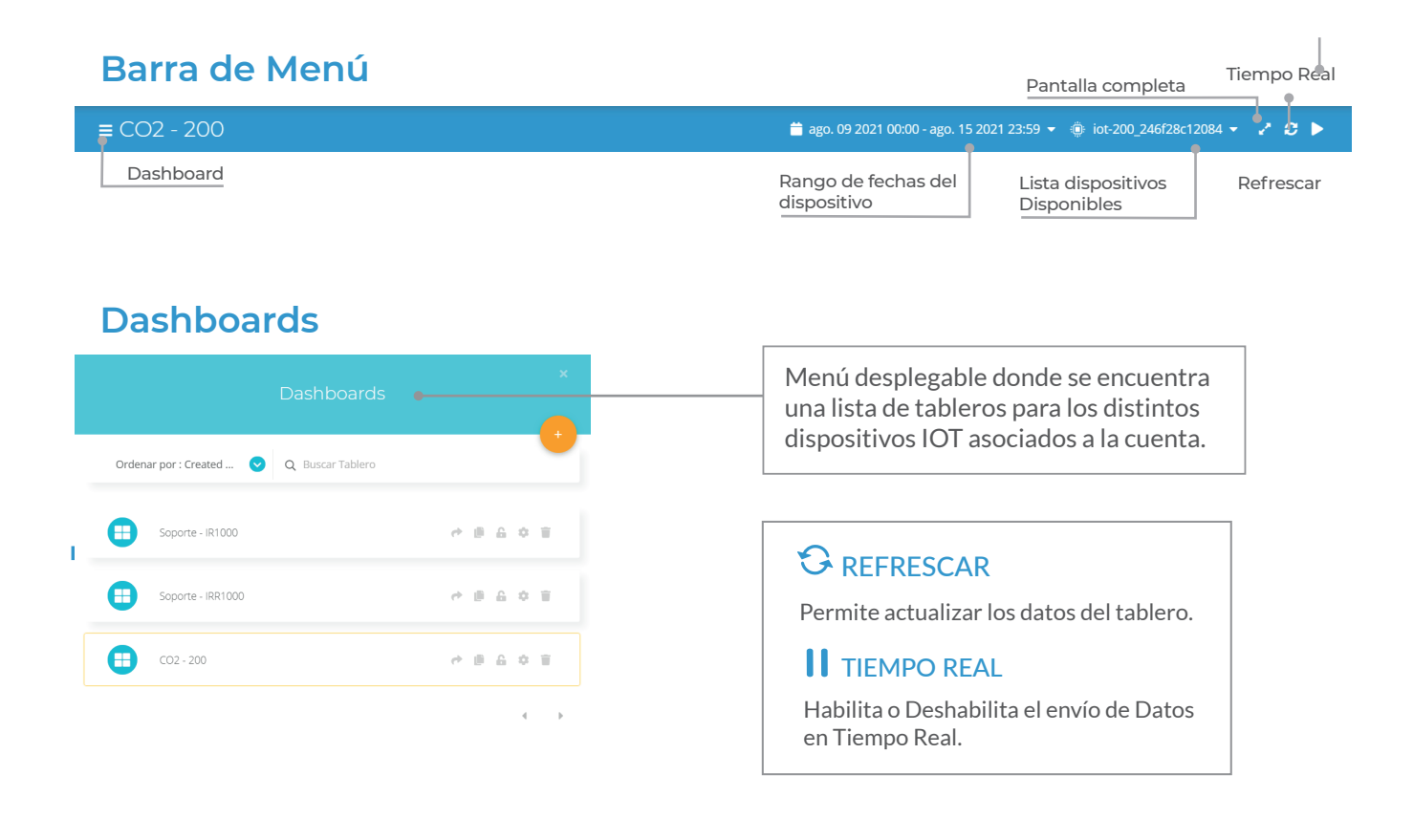

#### Rango de Fechas del Historial

| 📛 jul. 18 2021 14:44 - Ahor | ra 🕶 🐵 🗧 🗾 🧭 🖬                  |
|-----------------------------|---------------------------------|
| Rangos rápidos              | Personalizado                   |
| Última hora                 | Rango de fechas Últimos valores |
| Ноу                         |                                 |
| Ayer                        |                                 |
| Últimas 24 horas            | Eacha inicial                   |
| Esta semana                 |                                 |
| Semana anterior             | 2021/07/18 14:44                |
| Últimos 7 días              | Facha Raal                      |
| Este mes                    |                                 |
| Mes anterior                | 2021/07/19 14:45                |
| Últimos 30 días             |                                 |
| Últimos 3 meses             |                                 |
| Últimos 6 meses             |                                 |
| Este año                    | Cancelar Aceptar                |

#### Lista de Dispositivos disponibles

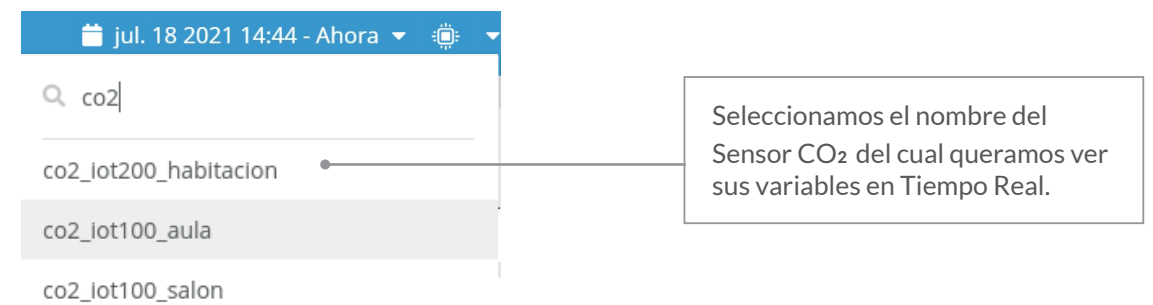

#### ID Sensor

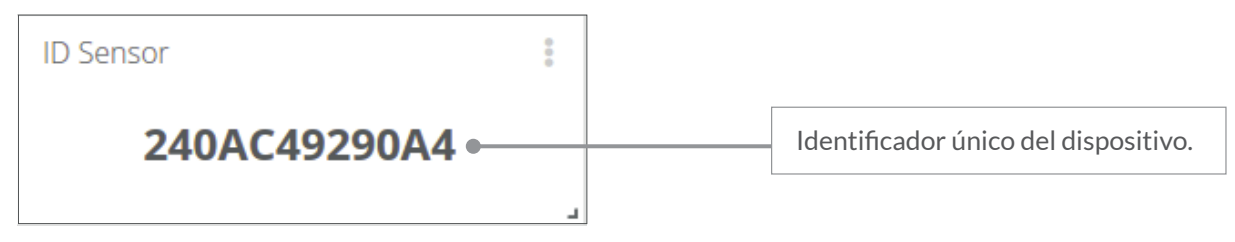

#### Nombre Wifi

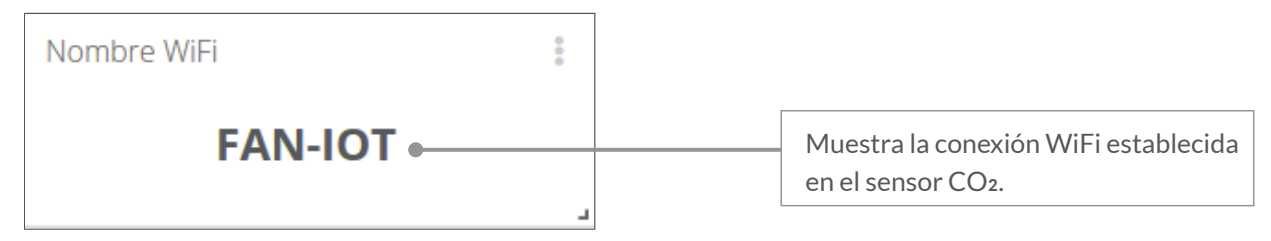

### Área

| Área    |                                           |
|---------|-------------------------------------------|
| Oficina | Ubicación en tiempo real del dispositivo. |
|         |                                           |

#### Gráfico de medición de CO2

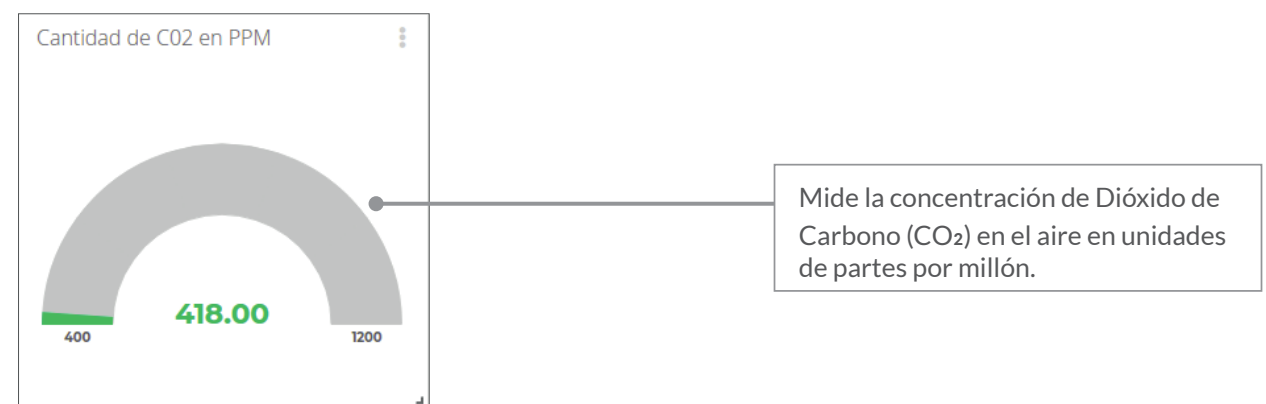

#### Intensidad WiFi

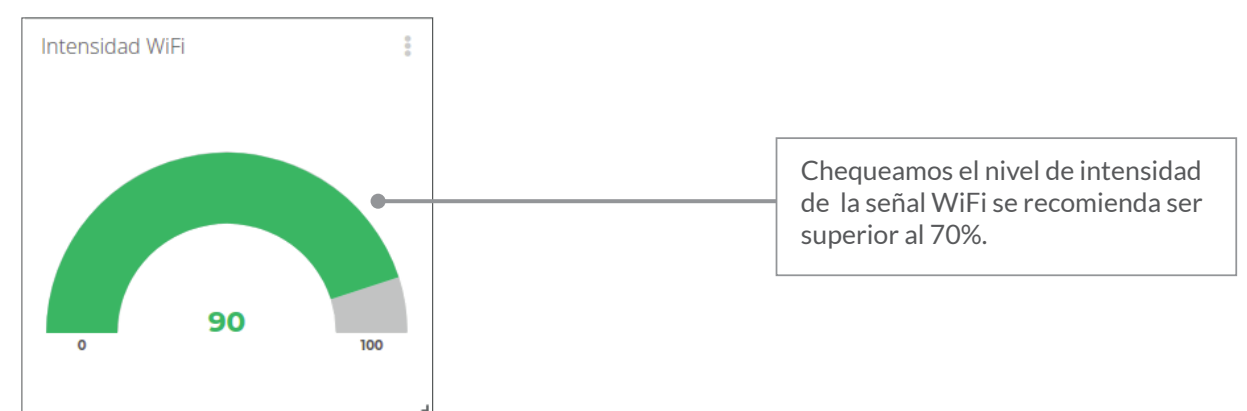

#### Historial de mediciones del sensor CO<sub>2</sub>.

| Mediciones         | 0<br>0<br>0 |
|--------------------|-------------|
| FECHA              | MEDICION    |
| 15 jul. 2021 13:30 | 418.00      |
| 15 jul. 2021 13:29 | 412.00      |
| 15 jul. 2021 13:28 | 409.00      |
| 15 jul. 2021 13:27 | 409.00      |
| 15 jul. 2021 13:26 | 409.00      |
| 451 1 2024 42 25   | 400.00      |

 Listado de mediociones del sensor CO<sub>2</sub>-100, indica fecha de la muestra y concentración de CO<sub>2</sub> en PPM.

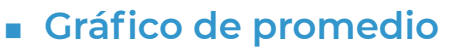

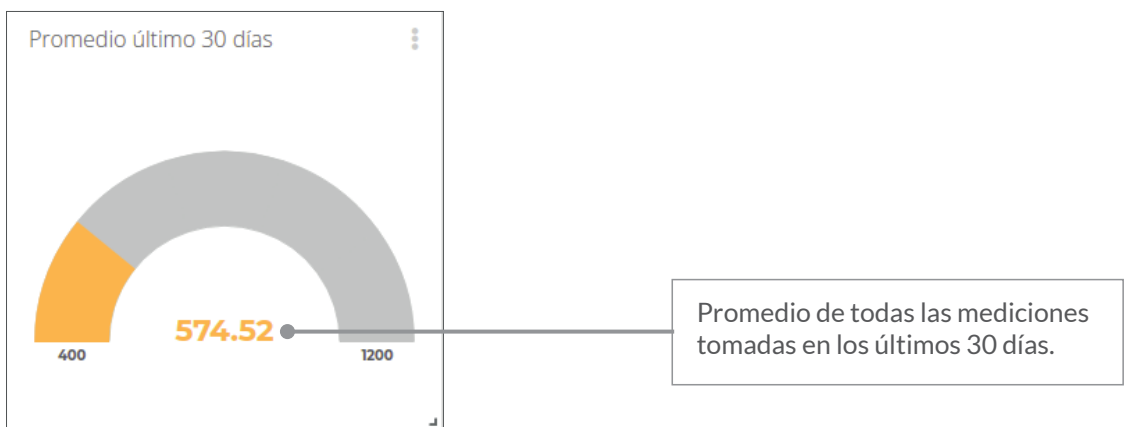

#### Gráfico temporal de mediciones

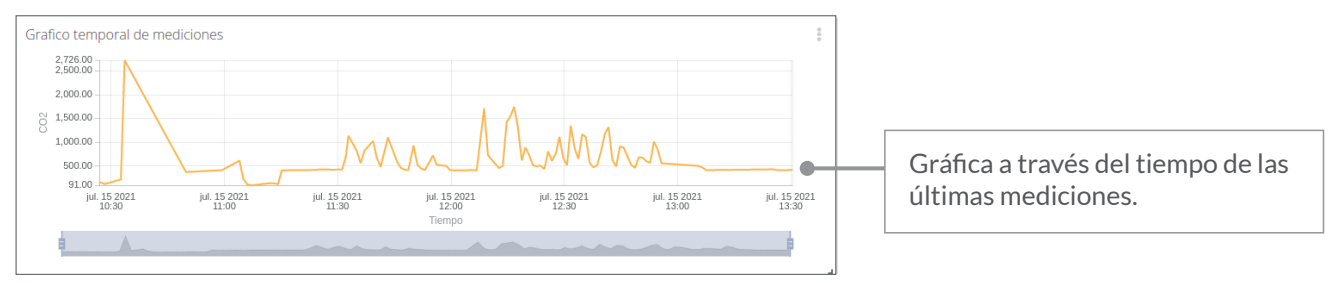

En él podemos exportar el historial de las mediciones, visualizar gráficos temporales, cantidad de mediciones realizadas, un promedio de los últimos 30 días, geolocalización, entre otros.

#### 6.c Aplicación Thingspeak

ThingSpeak es un servicio de plataforma de análisis IoT que le permite agregar, visualizar y analizar flujos de mediciones enviados desde su Sensor CO<sub>2</sub> en vivo.

#### REGISTRO Y CONFIGURACIÓN THINGSPEAK

| To use ThingSpeak, you must sign in with your existing MathWorks acc                     | Para REGISTRARSE, haga clic                 |
|------------------------------------------------------------------------------------------|---------------------------------------------|
| Non-commercial users may use ThingSpeak for free. Free accounts offe                     | en el siguiente link:                       |
| get full access to the MATLAB analysis features on ThingSeak, log in to                  | https://thingspeak.com/login                |
| MathWorks  Email  No account? Create onel By signing in you agree to our privacy policy. | Haga click en "No account?<br>"Create One!" |

| Email Address  To access your organization's MATLAB license, use your school or work email.  Location United States First Name | Personal Email Detected           To use your organization's MATLAB, enter your work or university email           Email Address |
|----------------------------------------------------------------------------------------------------|----------------------------------------------------------------------------------------------------|
| To access your organization's MATLAB license, use your school or work email.  Location United States  First Name               | To use your organization's MATLAB, enter<br>your work or university email<br>Email Address                                       |
| To access your organization's MATLAB license, use your school or work email.   Location   United States   First Name           | your work or university email                                                                                                    |
| Location United States First Name                                                                                              | Email Address                                                                                                    |
| United States   First Name                                                                                                    |                                                                                                    |
| First Name                                                                                                    | username@email.com                                                                                                    |
|                                                                                                    | Use this email for my MathWorks Account                                                                                          |
|                                                                                                    | Continue                                                                                                    |
| Last Name                                                                                                    | Cancel                                                                                                    |
|                                                                                                    |                                                                                                    |
| Continue                                                                                                    |                                                                                                    |
|                                                                                                    | Rellene con sus datos y haga                                                                                                    |
| Cancel                                                                                                    | click en "Continue".                                                                                                    |
| Varié : Vaur MathMarka Apagunt                                                                                                 |                                                                                                    |
|                                                                                                    |                                                                                                    |
| To finish creating your account, complete the<br>following steps:                                                              |                                                                                                    |
| 1. Go to your inbox for                                                                                                    |                                                                                                    |
| @gmail.com.                                                                                                    |                                                                                                    |
| Click Continue                                                                                                    |                                                                                                    |
|                                                                                                    | Para terminar de crear su                                                                                                    |
| Didn't receive the email?                                                                                                    | cuenta, debe verificar su correo.                                                                                                |
| Check your spam folder.                                                                                                    | A Debe entrar a su casilla de correo, para Verificar                                                                             |
| Send me the email again.                                                                                                    | su Email. No cierre su navegador.                                                                                                |
| Customer Support                                                                                                    |                                                                                                    |
|                                                                                                    |                                                                                                    |
| Continue                                                                                                    |                                                                                                    |
| Cancel                                                                                                    |                                                                                                    |
|                                                                                                    |                                                                                                    |
| A MathWorks                                                                                                    |                                                                                                    |
| Thank you for registering with MathWorkel                                                                                      | Le redirigira a una pagina de aviso de<br>verificación exitosa                                                                   |
| Next place write this ampil address for your MathWorks Account                                                                 | Vuelva a la pestaña de Verificación                                                                                              |
| Next, please veniy uns email address for your matriviorits Account.                                                            | de Email. Haga click en "Continue".                                                                                              |
| Verify your email                                                                                                    |                                                                                                    |
|                                                                                                    |                                                                                                    |
| Finish your Profile                                                                                                    |                                                                                                    |
| Password                                                                                                    |                                                                                                    |
| ۲                                                                                                    |                                                                                                    |
| Laccept the Online Services Agreement                                                                                          |                                                                                                    |
|                                                                                                    |                                                                                                    |
| See our privacy poincy for details.                                                                                            |                                                                                                    |
| Continue                                                                                                    | Escriba una contraseña y acepte                                                                                                  |
|                                                                                                    | ios terminos. Presione "Continue".                                                                                               |
| Cancel                                                                                                    |                                                                                                    |

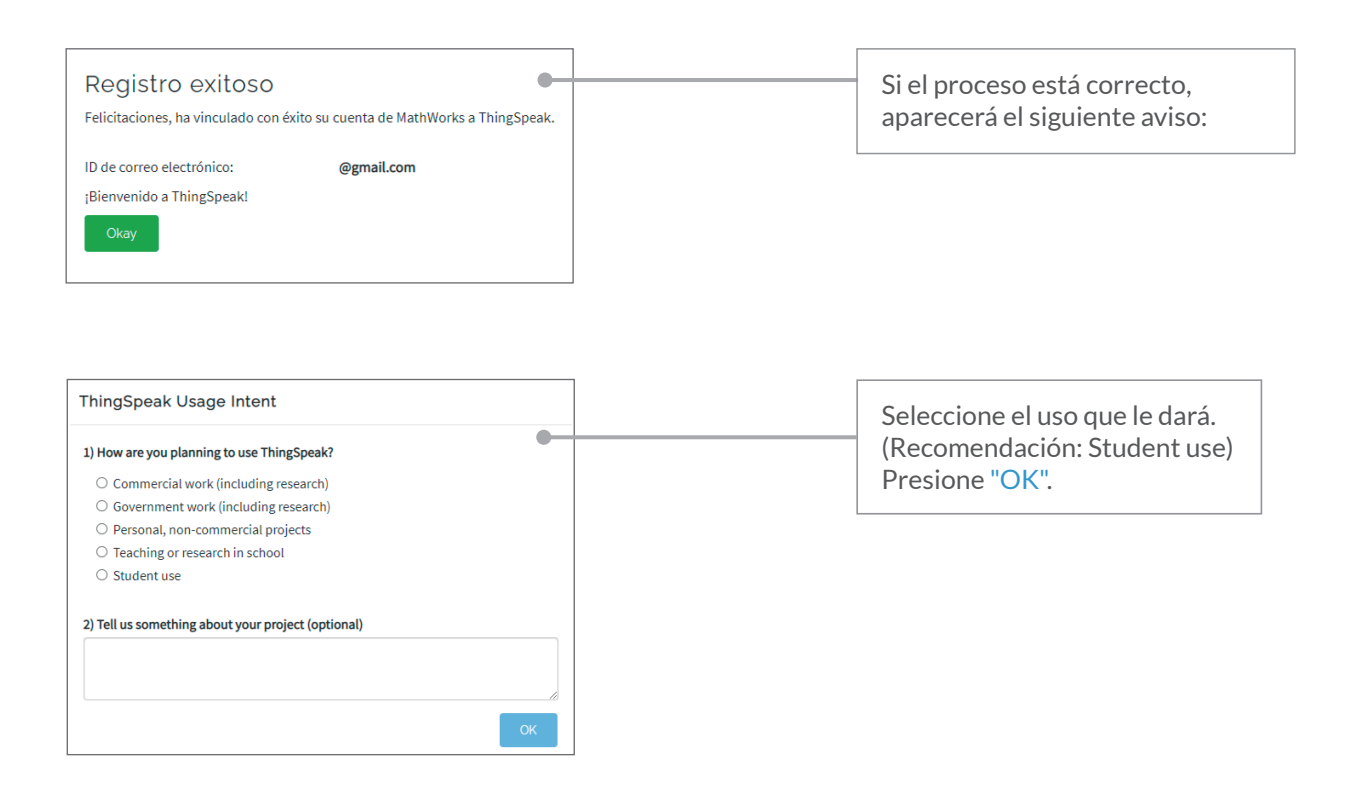

#### ¡Listo! Ya tiene creada su cuenta en ThingSpeak.

Dentro de la Plataforma podrá crear canales donde visualizará y almacenará todas las mediciones y datos que el sensor  $CO_2$ -200 registra, como nivel de  $CO_2$ , intensidad wifi y el estado de conexión del sensor con la plataforma.

Con una cuenta en ThingSpeak se pueden crear varios canales, pero se debe crear un canal por cada sensor CO<sub>2</sub> individual.

#### ID Sensor

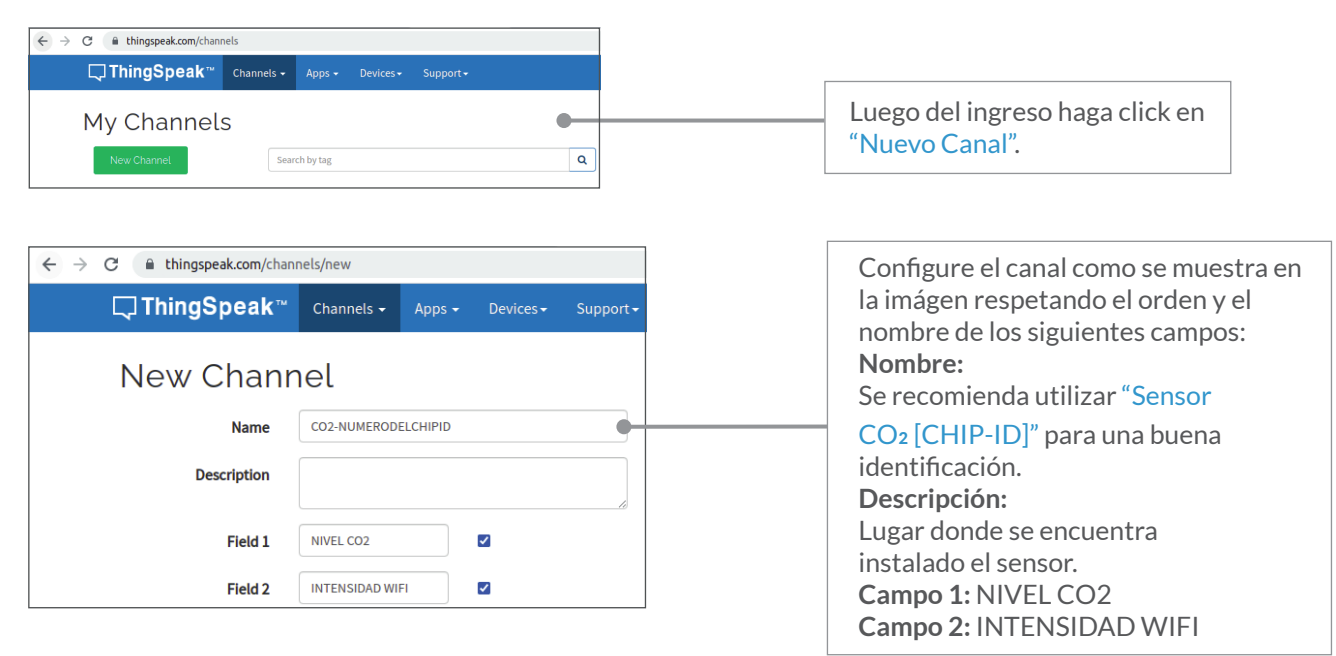

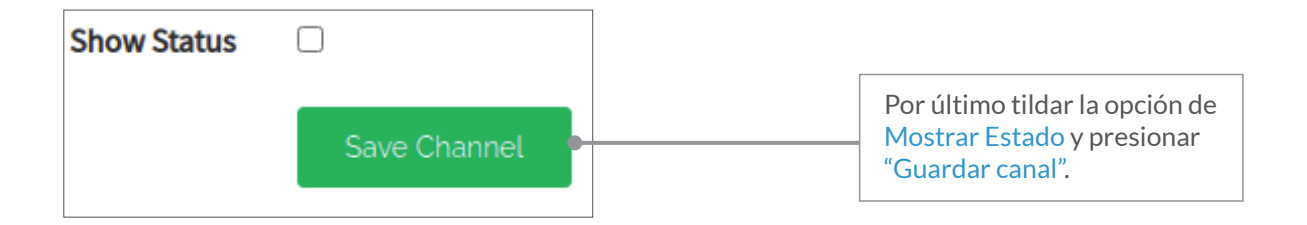

#### Gráficos del Canal

Cada campo contiene su propia gráfica donde se podrán visualizar las mediciones recolectadas por el sensor CO<sub>2</sub>.

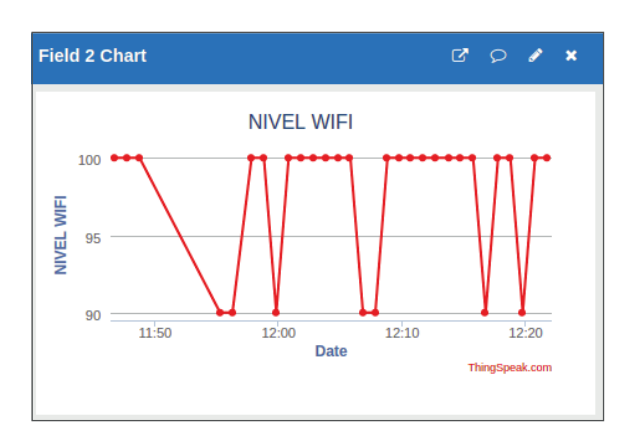

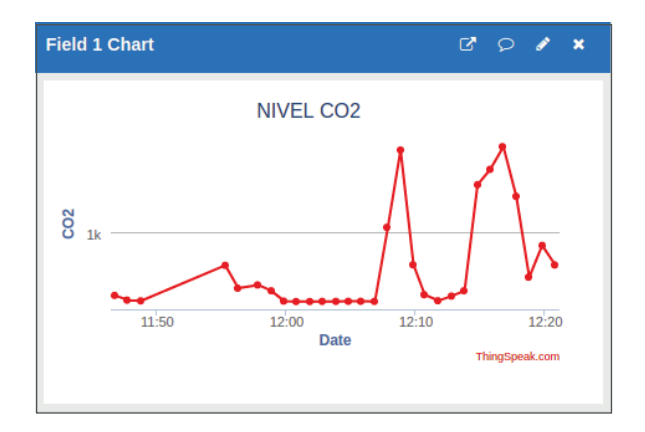

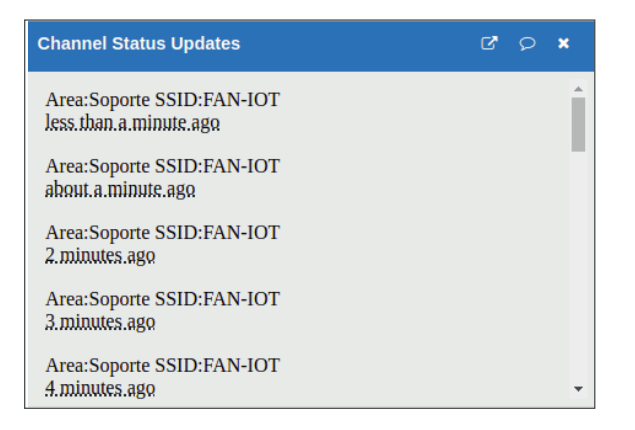

#### Vinculación del termómetro con Thingspeak

Para que el canal empiece a registrar las mediciones y datos se debe vincular el sensor con el canal creado previamente.

| ☐ ThingSpeak <sup>™</sup>                                                | <sup>™</sup> Channels - Apps | ✓ Devices ✓ | Support -  | Ingrese en la Sección Claves API<br>dentro de "Canales".                           |
|--------------------------------------------------------------------------|------------------------------|-------------|------------|------------------------------------------------------------------------------------|
| CO2-240AC                                                                | 249290A4                     |             |            |                                                                                    |
| Channel ID: <b>1445365</b><br>Author: mwa000002270916<br>Access: Private | 52                           | CO2 PROTOT  | IPO FANIOT |                                                                                    |
| Private View Public V                                                    | iew Channel Settings         | Sharing     | API Keys   |                                                                                    |
| Write API Key                                                            | /                            |             |            | Γ                                                                                  |
| Key E                                                                    | CWLE52UR10RY40V              | •           |            | En el apartado Escribir Clave API,<br>copie la llave que aparecerá en<br>pantalla. |

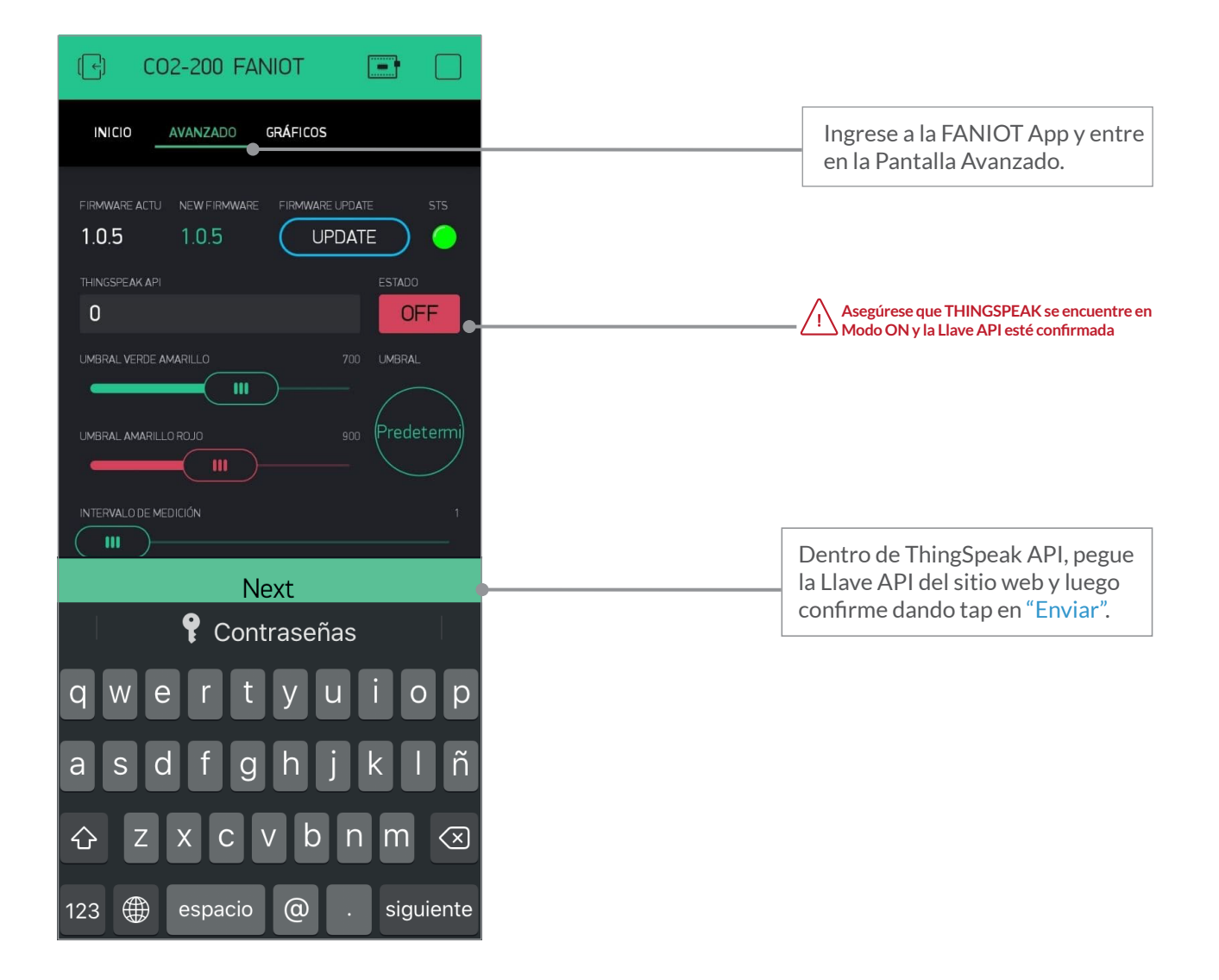

## • 07 Recomendaciones

Para asegurar el óptimo funcionamiento del Sensor CO₂-200 se recomienda considerar las siguientes cuestiones:

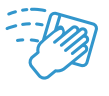

En lo posible, mantenga limpio el sensor y el lugar donde estará ubicado para asegurar lecturas correctas.

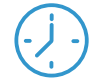

Espere entre 10 y 15 minutos cada vez que encienda el sensor para que se estabilice.

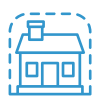

Utilice el sensor en habitaciones y espacios poco ventilados.

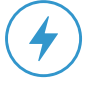

Asegurese de disponer de una fuente de energia cercana.

Para fijar el sensor, utilice un **soporte con rosca de 1/4**". El soporte se adquiere por separado en la tienda online: www.shop.faniot.ar

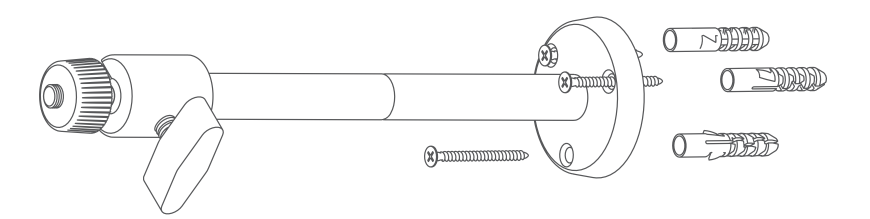

Coloque el soporte en esquinas o zonas poco ventiladas. Asegúrese de instalar el soporte cerca de un suministro de energía.

Una vez instalado el soporte, enrosque el sensor en el mismo.

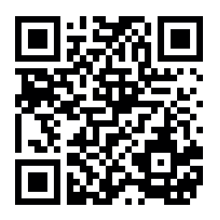

Para más información, acceder a videos y material extra ingrese a nuestra web, escaneando el código Qr o a través del link: https://www.faniot.com.ar/familia\_sensores\_co2

Para consultas, sugerencias y/o reclamos se podrá comunicar con un equipo de asistencia y soporte técnico, a través de los siguientes medios:

www.faniot.com.ar/soporte\_tecnico

└── soporte@faniot.com.ar

+54 9 376 488-6539

Para más información visitar: https://bit.ly/376tRQ8